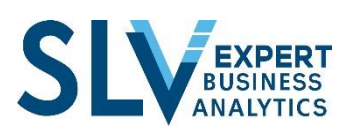

It is interesting, even convenient, to place a macro on a control button. It's easier for users to use the options you've prepared for them.

However, these buttons lack aesthetics and originality. That's why Excel also gives you the ability to assign a macro to a drawing.

With a little work, these drawings can have very interesting shapes.

Before you can attach a macro to a drawing, you need two things: a drawing and a macro. If you already have both. The next part consists of attaching the macro to the drawing.

- Place the cursor on the button.
- Press on the **right-click** of your mouse.
- Select the "Assign Macro" option from the contextual menu.
- Select the Macro of your choice from the list
- Press on the **OK** button